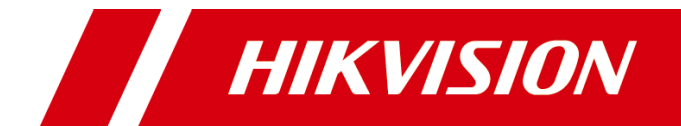

# 交互会议平板

用户手册

版权所有©杭州海康威视数字技术股份有限公司 2018。保留一切权利。

本手册的任何部分,包括文字、图片、图形等均归属于杭州海康威视数字技术股份有限公司 或其子公司(以下简称"本公司"或"海康威视")。未经书面许可,任何单位和个人不得 以任何方式摘录、复制、翻译、修改本手册的全部或部分。除非另有约定,本公司不对本手 册提供任何明示或默示的声明或保证。

### 关于本手册

本手册描述的产品仅供中国大陆地区销售和使用。

本手册作为指导使用。手册中所提供照片、图形、图表和插图等,仅用于解释和说明目的, 与具体产品可能存在差异,请以实物为准。因产品版本升级或其他需要,本公司可能对本手 册进行更新,如您需要最新版手册,请您登录公司官网查阅(www.hikvision.com)。 海康威视建议您在专业人员的指导下使用本手册。

#### 商标声明

HIK VISION 海康威视为海康威视的注册商标。本手册涉及的其他商标由其所有人各自拥有。

#### 责任声明

- 在法律允许的最大范围内,本手册所描述的产品(含其硬件、软件、固件等)均"按照现状"提供,可能存在瑕疵、错误或故障,本公司不提供任何形式的明示或默示保证,包括但不限于适销性、质量满意度、适合特定目的、不侵犯第三方权利等保证;亦不对使用本手册或使用本公司产品导致的任何特殊、附带、偶然或间接的损害进行赔偿,包括但不限于商业利润损失、数据或文档丢失产生的损失。
- 若您将产品接入互联网需自担风险,包括但不限于产品可能遭受网络攻击、黑客攻击、病毒感染等,本公司不对因此造成的产品工作异常、信息泄露等问题承担责任,但本公司将及时为您提供产品相关技术支持。
- 使用本产品时,请您严格遵循适用的法律。若本产品被用于侵犯第三方权利或其他不当用 途,本公司概不承担任何责任。
- 如本手册内容与适用的法律相冲突,则以法律规定为准。

## 前 言

本节内容的目的是确保用户通过本手册能够正确使用产品,以避免操作中的危险或财产损失。在使用此产品之前,请认真阅读产品手册并妥善保存以备日后参考。

资料获取

访问本公司官网(www.hikvision.com)获取说明书、应用工具和开发资料。

概述

本手册适用于交互会议平板。

### 符号约定

对于文档中出现的符号,说明如下所示。

| 符号          | 说明                                            |  |
|-------------|-----------------------------------------------|--|
| 1 说明        | 说明类文字,表示对正文的补充和解释。                            |  |
| <b>注</b> 注意 | 注意类文字,表示提醒用户一些重要的操作或者防范潜在的伤害<br>和财产损失危险。      |  |
| ▲ 警告        | 警告类文字,表示有潜在风险,如果不加避免,有可能造成伤害<br>事故、设备损坏或业务中断。 |  |
| 1 危险        | 危险类文字,表示有高度潜在风险,如果不加避免,有可能造成<br>人员伤亡的重大危险。    |  |

### 安全使用注意事项

- 本产品在室内环境下可能会产生电信号干扰,为此,使用者可能需要采取适当的措施。
- 切勿将交互会议平板放置于强光直射、潮湿、过热、过冷或多灰尘的环境。
- 切勿将交互会议平板放置于储存或使用易燃易爆物质的环境。
- 切勿将交互会议平板放置于有可燃性或腐蚀性气体的环境。
- 切勿将交互会议平板放置于浴室、厨房等环境。
- 切勿使用破损的或不适合的插座,确保插头与插座接触良好。

- 切勿在同一个插座中并联太多的插头,否则可能因功耗过大而着火。
- 切勿将明火(例如点燃的蜡烛)靠近交互会议平板,否则可能引起触电或火灾。
- 切勿将装有水的容器放在交互会议平板上,以免受水滴或水溅,引起触电或火灾。
- 切勿将任何锐利物、金属或液体伸入或触碰信号接头或散热孔内,以免电路短路及 产品损坏,还可能导致电击危险。
- 机壳上的开孔是为通风散热而设,保证机内元件长期可靠工作,防止其过热。设置 本机时需注意防止堵塞开孔。
- 切勿用湿手触碰插头,否则容易引起电击。
- ●切勿在暴雨尤其有雷电时使用交互会议平板,否则可能会导致电击或着火。所有修 理都应委托专业的技术人员。
- 为避免触电危险,请勿进行任何带电操作。
- 不要频繁带电插拔插头。
- 请勿让儿童爬上交互会议平板。
- 请将小附件放置于儿童无法触及的位置,以免不小心吞下。
- 请检查并确保后壳上铭牌的电压值与主供电压值的匹配性。
- 机器由低温区移至高温区的时候,为使机内凝露充分散发,请放置一段时间再通电 开机。
- 请保证室内干燥、通风,保证机器散热良好。
- 长时间使用耳机听比较喧闹的声音,容易对听觉产生影响;如果需要外接耳机,请 提前将机器音量减小。

| 第1章 使用操作注意事项6        |
|----------------------|
| 1.1 电源线使用6           |
| 1.2 清洁与维护7           |
| 第2章 连接与安装8           |
| 2.1 安装注意事项           |
| 2.2 外观及接口            |
| 2.3 外接 PC 示意图11      |
| 2.3.1 通过 VGA 接口连接12  |
| 2.3.2 通过 HDMI 接口连接12 |
| 2.4 内置电脑安装示意图13      |
| 2.5 支架安装13           |
| 2.6 开关机操作15          |
| 2.6.1 设备开机启动15       |
| 2.6.2 设备节能15         |
| 2.6.3 设备关机16         |
| 第3章 侧边栏菜单17          |
| 3.1 基本操作             |
| 3.2 中控菜单17           |
| 3.3 批注功能             |
| 第4章 基本设置             |
| 4.1 网络设置21           |
| 4.1.1 设置有线网络21       |
| 4.1.2 设置无线网络22       |
| 4.1.3 开启 WLAN 热点23   |
| 4.1.4 查看网络状态24       |
| 4.2 设置锁屏             |
| 4.3 高级设置             |
| 4.4 系统维护27           |

| 4.4.1    | 系统更新 | 27 |
|----------|------|----|
| 4.4.2    | 系统恢复 | 27 |
| 4.4.3    | 关于本机 | 27 |
| 第5章 智能应  | 用    |    |
| 5.1 文件   | 管理   | 28 |
| 5.1.1    | 查看文件 | 28 |
| 5.1.2    | 管理文件 | 28 |
| 5.2 浏览   | 器    | 29 |
| 附录 A 常见问 | 题解答  |    |

## 第1章 使用操作注意事项

本交互会议平板所使用的 LCD 液晶是用高精度技术制造的。但是,在屏幕上可能会存 在微小的斑点。在这些斑点之处,像素或者从来不亮,或者总是低亮。另外,如果从 一个倾斜的锐角来观看屏幕,可能会看到彩色或亮度并不均匀。请注意这并不是故 障,而是液晶显示屏的共同现象。这不会影响交互会议平板的性能。

- ●请注意,除了由法律规定的赔偿之外,我们对于客户或第三方在使用本机时产生的错误不承担责任,对于由此而产生的任何其它有关的故障或损坏也不负责任。
- ●切勿在有大量灰尘、高湿度、或可能接触油或水蒸汽的环境中使用交互会议平板, 否则可能引起火灾或器件损坏。
- 请勿将交互会议平板放在太阳光能够直射到的或其他强光源的附近。
- 请勿将交互会议平板放在辐射强的设备旁边。
- 请勿将交互会议平板放在潮湿或有液体滴溅的地方。
- ●请不要将交互会议平板放置于不稳定物体上或不安全处。不要让交互会议平板遭受强烈冲击或振动。如果交互会议平板跌落,有可能会使其损坏。
- ●请不要在靠近取暖设施或任何可能有高温的地方使用交互会议平板,否则可能导致 机器过热,并引起火灾。
- ●将交互会议平板由低温区移动至高温区的时候,为使机器内结露充分散发,请放置
   一段时间再通电开机。
- 请勿在交互会议平板内插入任何物品。
- 请勿在交互会议平板上放置重物。
- 本交互会议平板及其附件若有升级, 恕不提前通知。
- ●本液晶屏含有易碎材料,跌落、撞击会使其损坏,所以请您轻拿轻放。
- 在调试和使用过程中,操作不当可能导致设备损坏。
- 严禁用坚硬物件刮擦或敲打交互会议平板。请勿在工作中频繁开关机,严禁敲打设备,以上行为都可能使设备损坏和加速设备老化。
- ●如果您的交互会议平板工作不正常,特别是从内部发出不正常的气味时要立即拔下 插头,并与销售商联系。

## 1.1 电源线使用

 如果电源线破裂或出现故障,不要试图进行维修。请维修代理处负责维修。请检查 并确保后壳上铭牌的电压值与主供电压值的匹配性,并确保交流电源线地线接通。

- ●请勿将本产品暴露在雨中或潮湿气体等导电环境中,在雷雨和闪电天气时请拔掉电源线和天线插头。
- 室内无人或长时间不使用时请拔掉电源插头。
- 请在断电两分钟后再进行操作,确保电源切断后,放电结束。
- 请勿使用非本机配置的电源线,如要更换请到正规渠道购买相同规格电源线。
- 请检查并确保交流电源线地线接通。
- 切勿让电源插头和插座粘附灰尘和金属附着物。
- 禁止改装电源线。
- 勿将重物压在电源线上。
- 保持电源线远离热源。
- 拔下电源插头时,请勿拉扯电源线。
- 请避免电源线受到物理或机械破坏。
- 本设备标配电源线仅适用于交互会议平板设备,请勿用于其他设备。

## 1.2 清洁与维护

- 本产品的后壳有散热孔,清洁时不要直接向后壳喷、倒液体或使用湿布进行清洁。
- 需要清洁时。请先拔下电源插头。
- 请勿将亮度高的画面长时间显示在屏幕上。
- 清洁交互会议平板时,请使用柔性无尘干燥的抹布擦拭。
- 机器内部清洁请联系服务中心。
- 正确的维护保养可以防止很多早期的故障。
- 定期的仔细清洁可以使机器面目崭新。
- 请勿用水、喷雾式清洁剂、工业化学试剂清洗本机,注意防止异物进入机器内部。
- ●所有的维修服务请找合格的服务人员进行,当设备有任何损坏,请联系我司人员进行维修,请勿私自拆机检修。

## 第2章 连接与安装

## 2.1 安装注意事项

- 在安装前,要把交互会议平板屏幕的背面和屏幕表面擦拭干净,否则会影响使用效果。
- 安装交互会议平板前,请检查您的配件中是否齐全,若有缺少请与销售商联系。
- 安装交互会议平板时不要拧得太紧,能固定住即可,以免屏幕变形不能正常工作。
- 应将交互会议平板安装在易于插拔的交流电源插座附近,和其他电子设备地线应该相同,防止信号干扰。
- ●为了安全起见,建议您使用适合的交互会议平板壁挂支架或底座。
- ●为防止伤害,必须将本机放置于平稳的水平面上,或者固定于牢固的墙壁上。
- 如需安装在墙上,应该委托专业技术人员。不当安装可能会导致交互会议平板的不 稳固。
- 勿将交互会议平板放置在可能会受到机械振动的地方。
- 勿将交互会议平板放置在昆虫有可能进入的地方。
- 勿将交互会议平板正对空调安放,否则显示器内部面板可能会结露,引起故障。
- 勿将交互会议平板放置在有强电磁场的地方,否则会使其受到电磁波的干扰和损坏。
- 壁挂安装时,请将交互会议平板安装在承重墙上。

## 2.2 外观及接口

交互会议平板设备接口如图所示(丝印位置依据不同型号有所差异)。

前面板外观

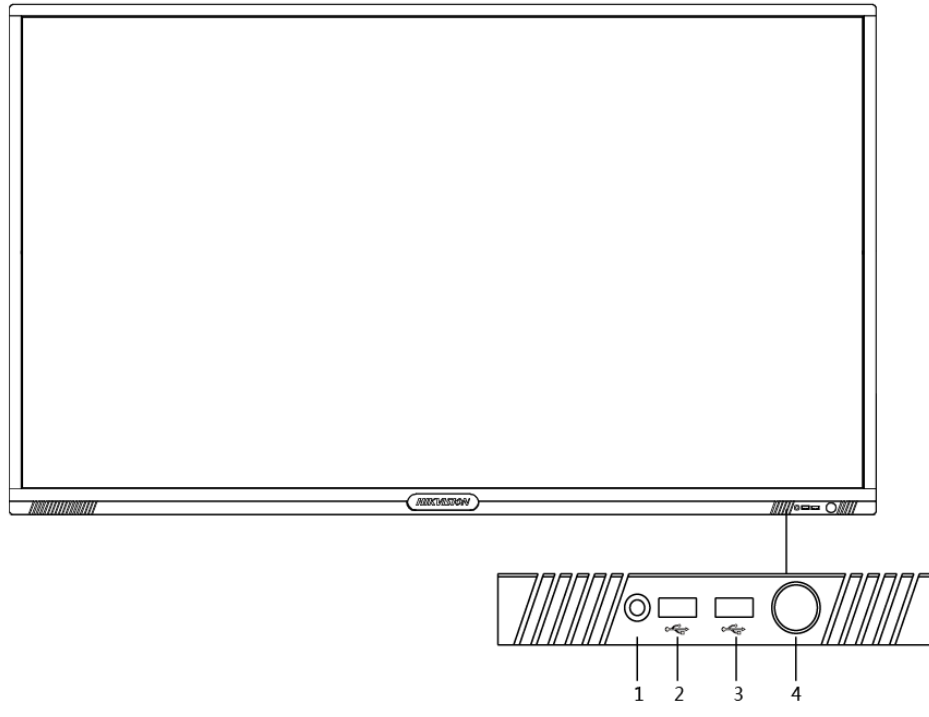

图2-1 前面板外观

维修主后盖板接口

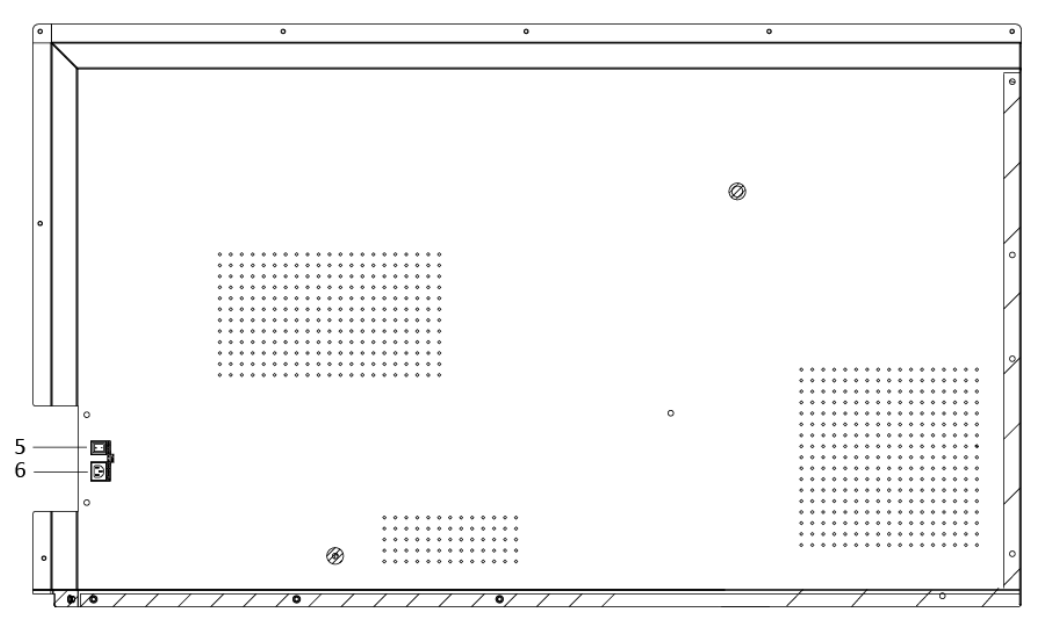

图2-2 维修主后盖板接口

|       | H:::  × = <b>F</b> 4       |       |                          |
|-------|----------------------------|-------|--------------------------|
| 接口    | 说明                         | 接口    | 说明                       |
| 1.0   | 环境光感器                      | 2.USB | PC-USB; Android-USB      |
| 3.USB | PC-USB; Android-USB        | 4.    | Power 键<br>短按为节能,长按为整机开关 |
| 5.    | 电源总开关<br>("I" 端为开,"O" 端为关) | 6.    | 电源接口                     |

表2-1 前后面板接口说明

后面板底部接口

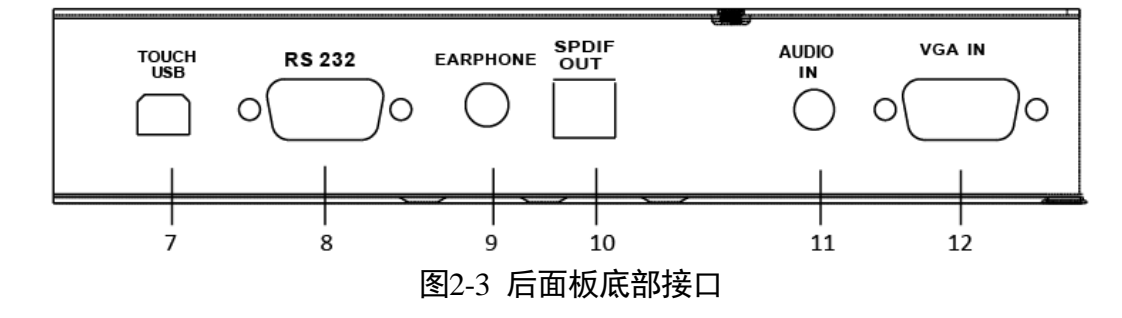

表2-2 后面板底部接口说明

| 接口          | 说明         | 接口           | 说明         |
|-------------|------------|--------------|------------|
| 7.TOUCH-USB | 外设触摸接口     | 8.RS-232     | 调试串口       |
| 9.EARPHONE  | 耳机接口       | 10.SPDIF OUT | 数字多媒体式音箱接口 |
| 11.AUDIO IN | VGA 音频输入接口 | 12.VGA IN    | VGA 输入接口   |

后面板左侧接口

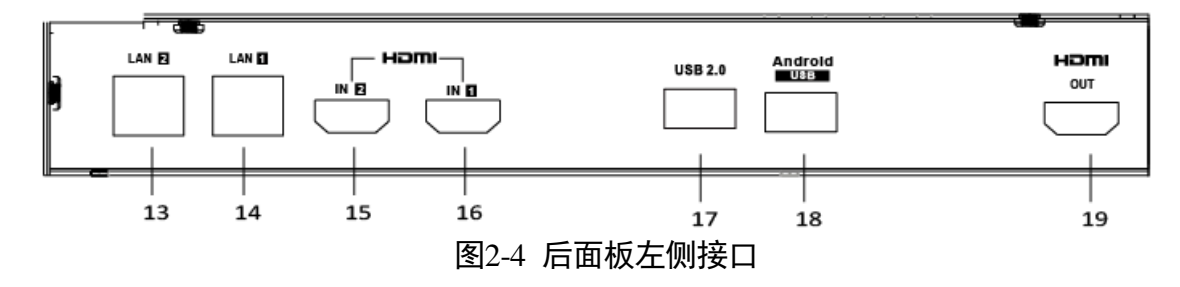

表2-3 后面板左侧接口

|             | ••••••              |                |                         |
|-------------|---------------------|----------------|-------------------------|
| 接口          | 说明                  | 接口             | 说明                      |
| 13.LAN2     | 网口 2                | 14.LAN1        | 网口 1                    |
| 15.HDMI IN2 | HDMI2 输入接口          | 16.HDMI IN1    | HDMI1 输入接口              |
| 17.USB 2.0  | PC-USB; Android-USB | 18.Android USB | 安卓系统下 USB 接口,<br>支持系统升级 |
| 19.HDMI OUT | HDMI 输出接口           |                |                         |

## 🚺 说明

- 同系列不同机型接口略有差异,请以实物为准。
- 上述设备接口位置描述为面对屏幕的相对位置。

## 2.3 外接 PC 示意图

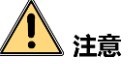

请您在安装或拆装本机时先拨下电源插头!

PC 机与交互会议平板的连接示意图。

1 说明

- 用户需要使用触控相关功能时,才需要连接交互会议平板的 Touch-USB 口。
- 为提高 VGA 或 HDMI 信号传输质量,建议采用 10 米以下高质量信号线缆。
- USB 数据线非标准出货,需自购,请自购 USB 数据线 A 公对 B 公。

## 2.3.1 通过 VGA 接口连接

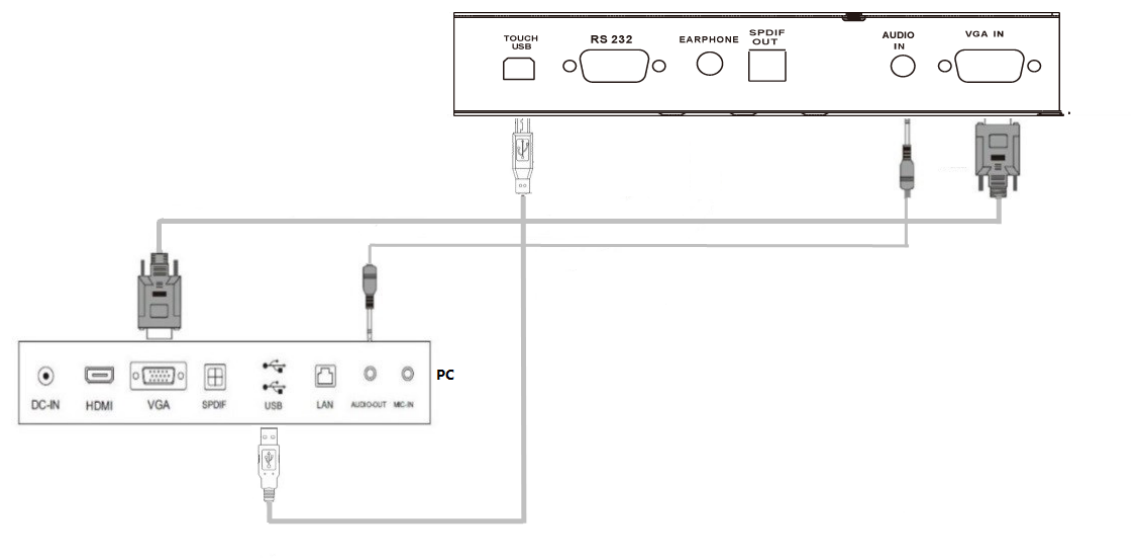

图2-5 通过 VGA 接口连接

## 2.3.2 通过 HDMI 接口连接

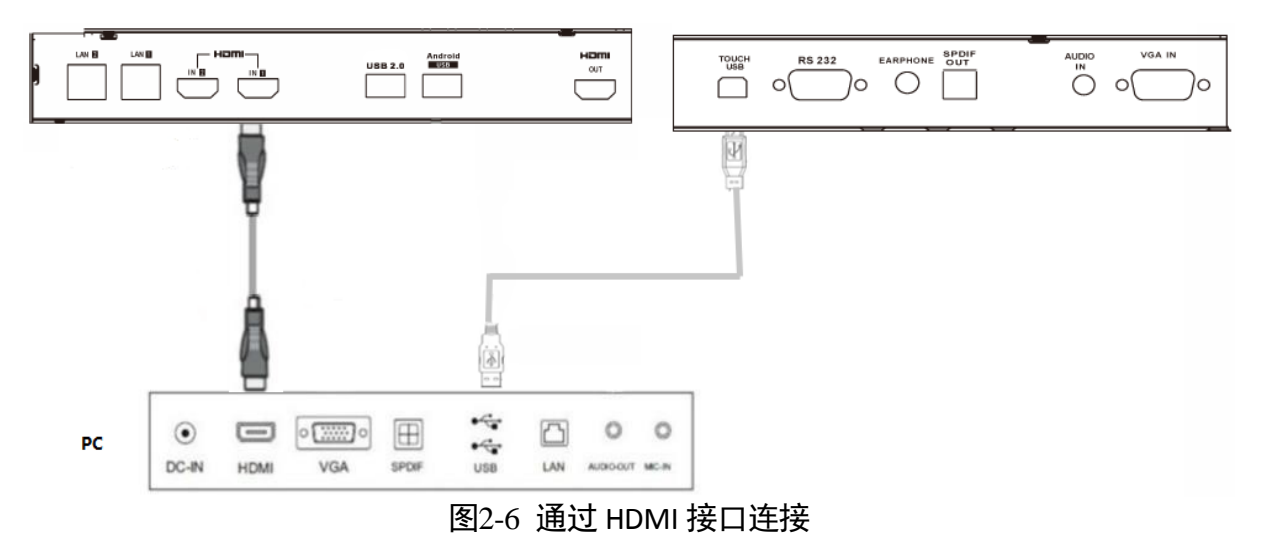

## 2.4 内置电脑安装示意图

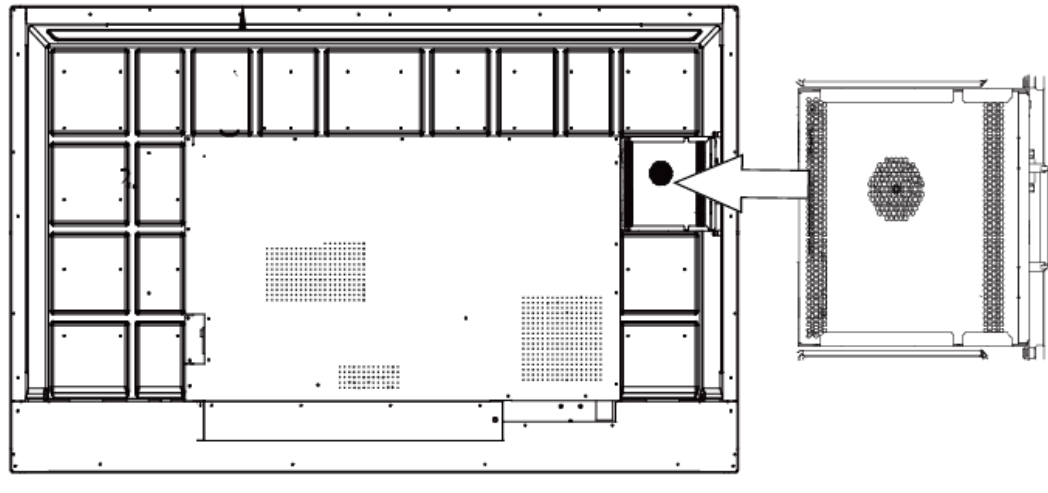

图2-7 内置电脑安装示意图

如图所示,内置电脑安装在交互会议平板侧面卡槽位置,安装时带散热孔的一面务必 朝向交互会议平板后方,手动拧紧两侧的螺丝,防止使用过程中设备接口处松动。

# 1 注意

- 内置电脑为选配配件。
- 务必在交互会议平板断电后插拔内置电脑,否则易引起设备损坏。

## 2.5 支架安装

交互会议平板支持使用固定式挂壁架以及移动脚架两种安装方式。

固定式挂壁架以及安装示意图

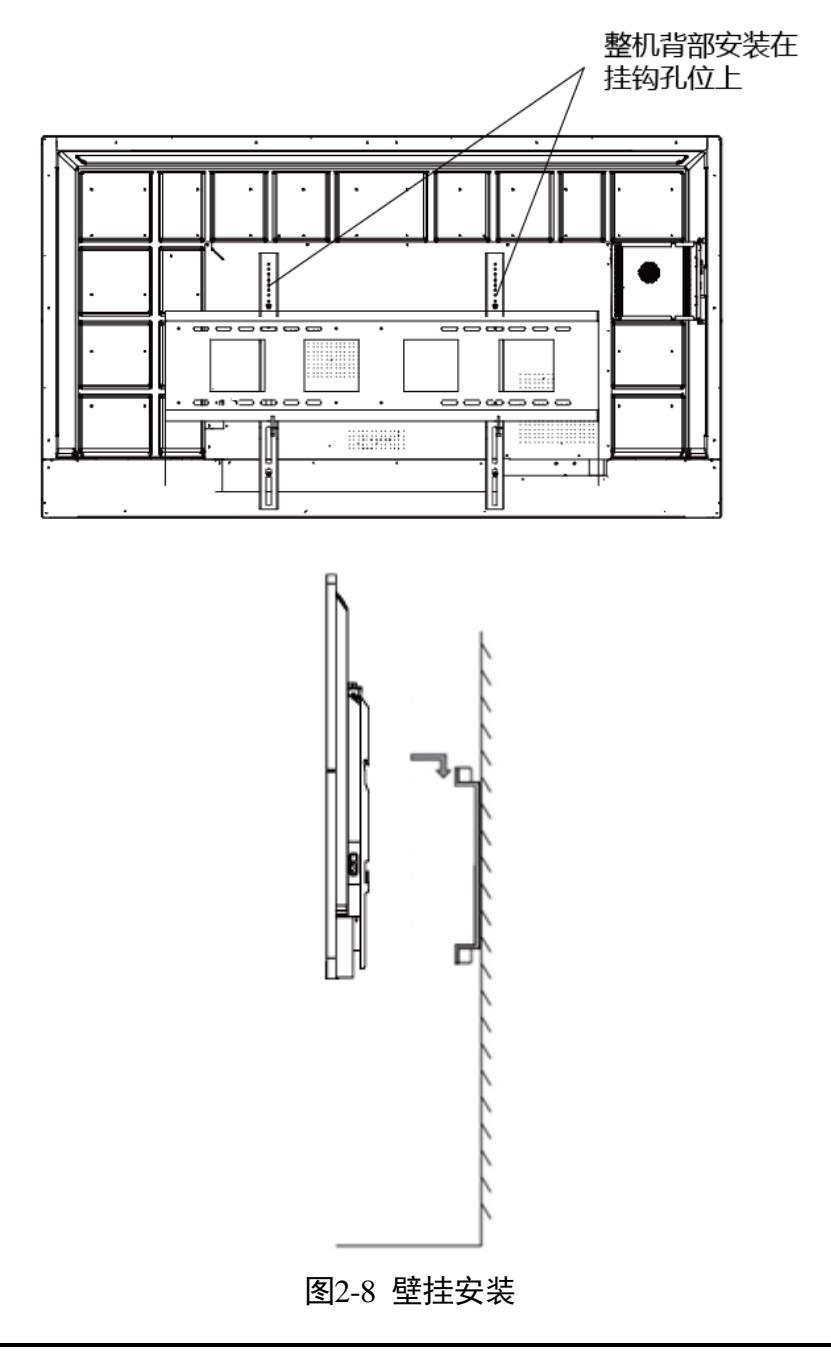

注意 壁挂支架可左右移动,为方便售后维护,建议在交互会议平板两侧各预留出不小于6 cm空间,或单侧预留距离不小于12 cm;交互会议平板上下各预留不小于5 cm空间。 移动脚架安装示意图

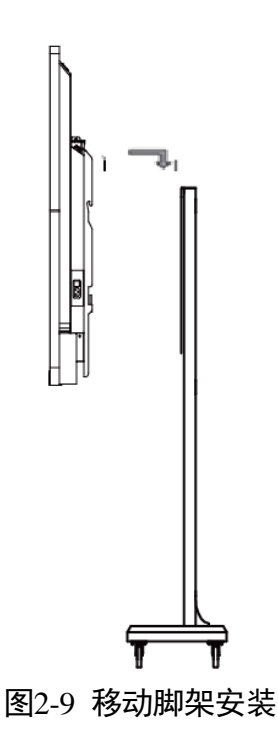

## 2.6 开关机操作

2.6.1 设备开机启动

### 未接内置电脑盒

接通电源,打开交互会议平板电源开关,设备前面板电源指示灯呈红色,单击前面板 Power 键交互会议平板开机,指示灯变为蓝色。

### 已接内置电脑盒

在断电状态下安装好内置电脑盒,打开交互会议平板电源总开关。在开机过程中内置 电脑盒的电源指示灯变为红色,风扇转动,响起"嘀"提示音后,内置电脑电源指示 灯变为绿色,内置电脑盒开机。同时交互会议平板前面板的电源指示灯呈蓝色,交互 会议平板完成开机。

### 2.6.2 设备节能

步骤1 在开机状态下,短按前面板 Power 键,即可关闭设备屏幕,交互会议平板黑屏,进入 节能状态。

步骤2 可选, 短按前面板的 Power 键, 或在屏幕任意位置触摸, 即可唤醒屏幕。

2.6.3 设备关机

### 未接内置电脑盒

当交互会议平板未安装内置电脑盒或电脑盒处于关闭状态时,可直接关闭电源总开关 或切断电源总闸。

已接内置电脑盒

当交互会议平板已安装内置电脑盒,且电脑盒处于开机状态时。

步骤1 点击"开始"菜单,选择"关机",或短按内置电脑盒上的电源按钮,关闭内置电脑 盒

### 🗾 说明

长按内置电脑上的电源按钮为强制关闭电脑盒。

步骤2 电脑盒关闭后,可关闭电源总开关或切断电源总闸。

## 1 注意

在内置电脑盒开机状态下,若直接关闭电源总开关或切断电源总闸,内置电脑盒将被 强制关闭。下次重启,windows系统可能进入错误修复状态,修复状态下交互会议平 板无法触控,需外接鼠标或键盘。

## 第3章 侧边栏菜单

开机进入主界面后,单击»或《,屏幕显示侧边栏菜单,下面对侧边栏菜单的图标进行介绍。

## 3.1 基本操作

侧边栏菜单快捷键功能和说明如表所示。

| 图标           | 功能说明     | 图标 | 功能说明   |
|--------------|----------|----|--------|
| $\leftarrow$ | 返回上一级界面。 | Ð  | 返回主界面。 |
|              | 显示所有窗口。  | Ø  | 添加批注。  |
| ŝ            | 打开中控菜单。  |    |        |

表3-1 侧边栏菜单快捷键功能说明

## 3.2 中控菜单

单击 🕸 ,显示中控菜单,可实现快速切换通道、截屏、调节亮度和音量等功能。

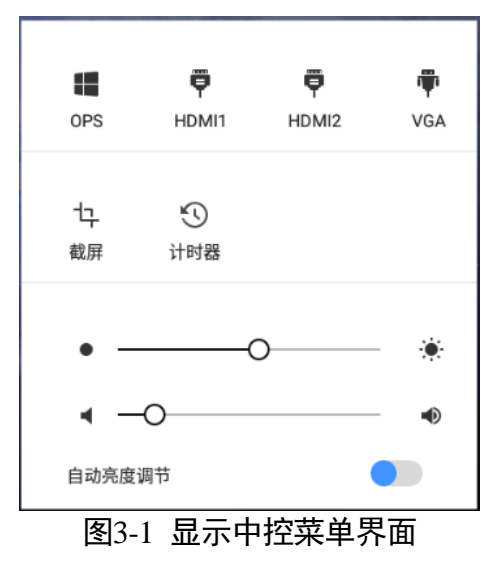

主控菜单界面及功能介绍如下:

● 快速选择通道,通道说明如表所示。

| 通道名称   | 通道含义     | 通道名称   | 通道含义     |
|--------|----------|--------|----------|
| OPS    | 内置电脑信号源  | HDMI 1 | HDMI 信号源 |
| HDMI 2 | HDMI 信号源 | VGA    | VGA 信号源  |

表3-2 通道名称及含义说明

- 单击"截屏",可对当前界面快速截屏。
- 单击"计时器",界面上弹出计时器,单击
   开始计时,单击
   将计时器最大化,
   单击
   停止计时。
- 滑动● 进度条,设置交互会议平板亮度。
- 滑动 进度条,设置交互会议平板音量。
- 单击"自动亮度调节",系统自动设置交互会议平板亮度。

3.3 批注功能

单击 🖉 ,当前界面进入批注状态,触屏滑动时可在屏幕任意区域自定义添加批注。

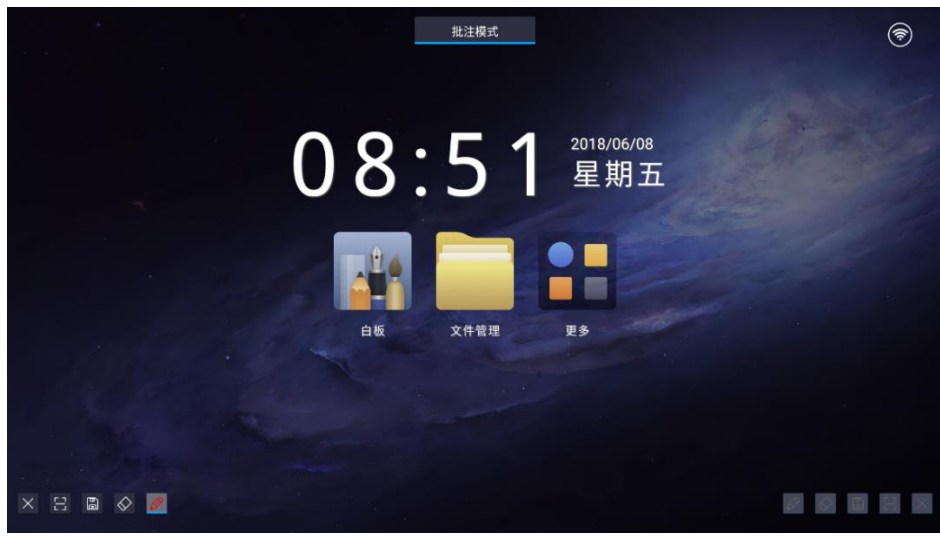

图3-2 批注界面

| 图标 | 说明         | 图标         | 说明                |
|----|------------|------------|-------------------|
| Ø  | 选择画笔颜色和粗细。 | $\diamond$ | 删除已有批注。           |
|    | 保存批注界面。    | 11         | 生成二维码,分享批注<br>内容。 |

表3-3 批注界面图标说明

1 说明

交互会议平板已接入互联网时,单击<mark></mark>系统将批注内容生成二维码,任何在线设备均可下载此批注内容。

## 第4章 基本设置

交互会议平板开机后进入桌面,如图 4-1 所示。

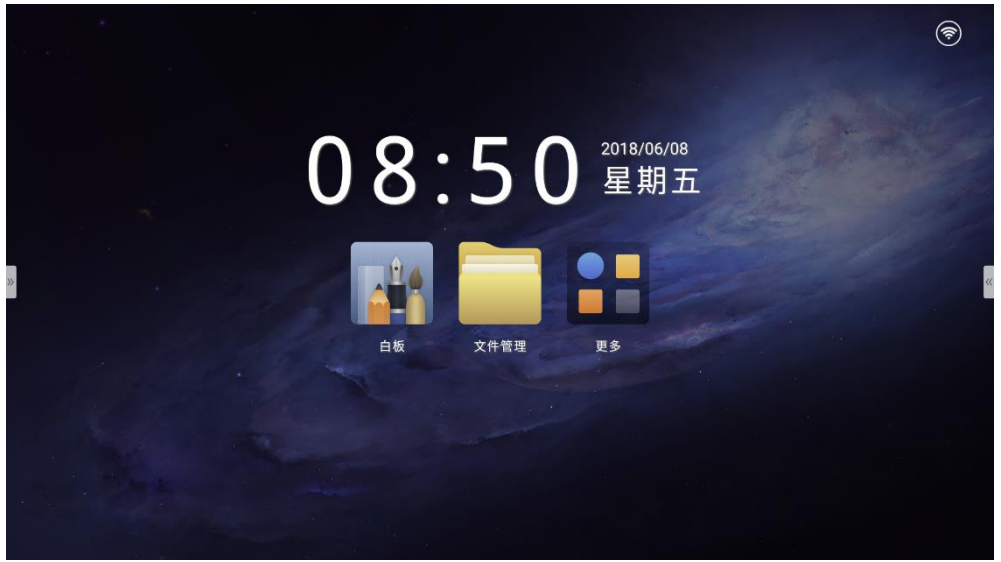

图4-1 桌面

单击"更多",进入功能界面,如图 4-2 所示。

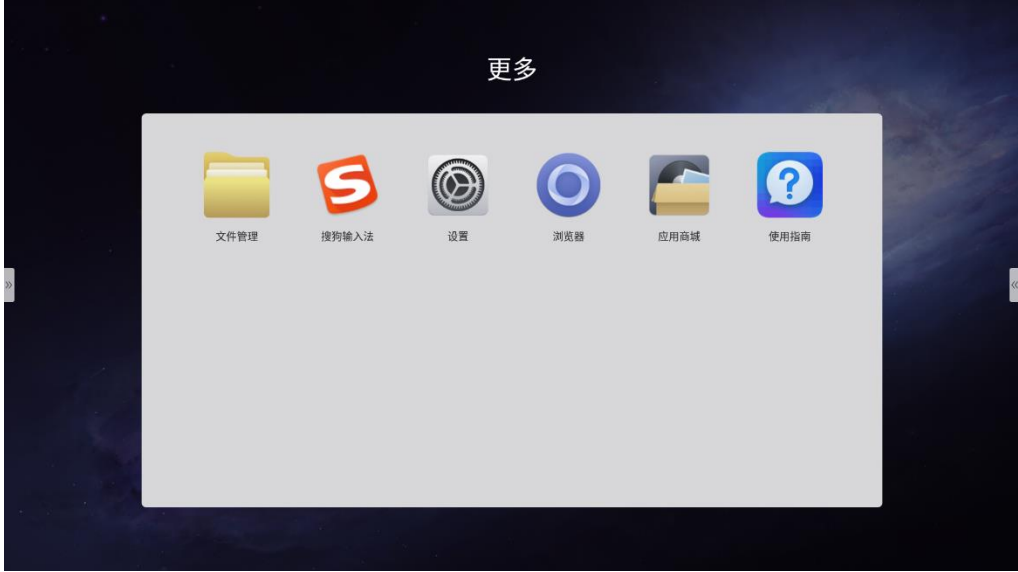

### 图4-2 功能界面

### 4.1 网络设置

4.1.1 设置有线网络

### 1 说明

- 单击"自动获取 IP 地址", 交互会议平板自动分配 IP 地址。
- 交互会议平板连接至有线网络时,主界面显示 ♀ 图标。

步骤1 选择"更多">"设置">"网络设置",进入网络设置界面。 步骤2 单击开启有线网络,如图 4-3 所示。

| 有线网络     |       |
|----------|-------|
| 自动获取IP地址 | 已连接 💽 |
| 手动设置IP地址 | 0     |
| 无线网络     | •     |
| WLAN热点   |       |
| 网络状态     | >     |
| 网络状态     |       |

图4-3 有线网络设置

步骤3 单击"手动设置 IP 地址",设置有线网络 IP 地址。

步骤4 设置各项网络参数,包括 IP 地址、默认网关、子网掩码、DNS1 地址和 DNS2 地址。

| 手动设置IP地址            |
|---------------------|
| IP地址: 10.12.117.40  |
| 默认网关: 10.12.117.254 |
| 子网掩码: 255.255.255.0 |
| DNS 1 : 10.1.7.77   |
| DNS 2 : 10.1.7.88   |
| 取消 保存               |

图4-4 手动设置 IP 地址

步骤5 单击"保存",完成设置。

4.1.2 设置无线网络

<mark>\_\_\_\_</mark>i

交互会议平板连接至无线网络,主界面显示。图标。

- 步骤1选择"更多">"设置">"网络设置",进入网络设置界面。
- 步骤2 单击开启无线网络,如图 4-5 所示,在无线网络界面上可选择添加其他网络或连接可 用网络。

| 网络设置                                         |            |
|----------------------------------------------|------------|
| 有线网络                                         |            |
| 无线网络                                         | 0          |
| 可用网络列表                                       | 0          |
| HIK Office<br>已连接                            | A B        |
| 123<br>开放                                    | <u></u>    |
| TP-LINK_4A50<br>已保存,加密类型 WPA                 | <b>R R</b> |
| TP-LINK_5G_4A50 <sup>°</sup><br>已保存,加密类型 WPA | <b>a</b> B |
| 添加其他                                         | 0网络        |
| WLAN热点                                       |            |
| 网络状态                                         | >          |

图4-5 设置无线网络

连接可用网络

步骤1 在可用网络列表中单击需连接网络并输入密码,将交互会议平板接入该无线网络。 步骤2 单击区,进入网络信息界面,在该界面可查看当前网络名称、连接状态和信号强度。

| 网络信息                      |              |            |  |  |
|---------------------------|--------------|------------|--|--|
| uconica<br>当前             | 前网络:         | HIK-Office |  |  |
| 连接                        | 安状态:         | 已连接        |  |  |
| IP-LINK_A2信号<br>DBB호텔 WPA | <b>子强度</b> : | 强          |  |  |
|                           | 取消           | 忘记         |  |  |
| 图4                        | -6 网络        | 各信息界面      |  |  |

步骤3 在网络信息界面单击"忘记",删除该无线网络信息;单击"取消",退出该无线网络信息界面。

添加其他网络

步骤1 单击"添加其他网络",进入添加网络界面。

步骤2 输入网络 SSID 并选择安全性。

| 添加网络                       |
|----------------------------|
| 或网络                        |
| 网络SSID :                   |
| 安全性:无 🖌 🖌                  |
|                            |
| CC<br>即密集型 WP/<br>取消<br>连接 |
|                            |

图4-7 添加无线网络界面

步骤3 若勾选"显示高级设置",则可以选择代理和网络 IP 类型。 步骤4 单击"连接",将交互会议平板接入选中的无线网络。

4.1.3 开启 WLAN 热点

交互会议平板接入有线网络时,开启 WLAN 热点,可为其他设备提供无线网络。 步骤1 选择"更多">"设置">"网络设置",进入网络设置界面。

步骤2 单击"WLAN 热点"。

| 网络设置            |   |
|-----------------|---|
| 有线网络            |   |
| 无线网络            |   |
| WLAN热点          |   |
| WLAN热点配置        | > |
| 网络状态            | > |
| A second second |   |
|                 |   |
|                 |   |

图4-8 开启 WLAN 功能

| WLA     | N热点配置        |   |
|---------|--------------|---|
| 网络SSID: | AndroidAP234 |   |
| 安全性:    | WPA/WPA2 PSK | 4 |
| 设置密码:   |              | ø |
| AP标码·   | 2.4G Hz频段    |   |
| 网络状态    |              |   |
| 取消      | 保存           |   |

步骤3 单击"WLAN 热点配置",设置 WLAN 热点相关参数。

图4-9 设置 WLAN 热点

步骤4 单击"保存",完成对 WLAN 热点的配置。

### 4.1.4 查看网络状态

选择"更多">"设置">"网络设置",进入网络设置界面,在网络设置界面中单击 "网络状态",可查看交互会议平板目前的网络状态。

|         | 网络状态          |
|---------|---------------|
| 本地连接:   | 未连接           |
| 无线连接:   | 已连接           |
| IP地址:   | 10.25.227.31  |
| 子网掩码:   | 255.255.255.0 |
| 网关:     | 10.25.227.254 |
| DNS 1 : | 10.1.7.77     |
| DNS 2 : | 10.1.7.88     |
|         | 确定 藻加其他网络…    |

图4-10 网络状态

### 4.2 设置锁屏

步骤1选择"更多">"设置">"锁屏设置",进入锁屏设置界面。

| 锁屏设置 |  |  |     |  |
|------|--|--|-----|--|
| 锁屏方式 |  |  | 无 > |  |
| 锁屏密码 |  |  |     |  |
|      |  |  |     |  |

图4-11 锁屏设置

步骤2 单击"锁屏方式",选择"图像锁屏"。

| (WIEBIX)E | 锁屏图像 |    |  |
|-----------|------|----|--|
| +         | 无    |    |  |
|           |      |    |  |
| 系统恢复      | 取消   | 确定 |  |

图4-12 添加锁屏图像

1 说明

锁屏方式选择"无",则锁屏时不显示锁屏图像,显示主界面图片。

- 步骤3 在锁屏图像界面上单击,弹出选择图像界面,单击需要添加的图像,可上传多张锁 屏图像。
- 步骤4 单击"确定",完成锁屏图像设置。
- 步骤5 单击锁屏设置界面中的"锁屏密码",设置锁屏密码,并进行确认。

| 设置密码             |
|------------------|
| 输入密码: <br>4位数字语码 |
| 确认密码:            |
| □ 显示             |
| 取消 保存            |
| 图4-13 设置锁屏密码     |

步骤6 单击"保存",完成锁屏密码设置。

### 1 说明

短按前面板上的 Power 键或系统进入节能状态后,再次启动系统时会进入锁屏界面。

### 4.3 高级设置

选择"更多">"设置">"高级设置",可进入高级设置界面。在高级设置界面可设置 以下参数:

|   | 高级设置         |               |  |
|---|--------------|---------------|--|
|   | 桌面壁纸         | >             |  |
|   | 系统节能         | 常亮 >          |  |
|   | 系统待机         | 休眠 90 分钟,进入待机 |  |
|   | 日期和时间        | >             |  |
|   | 语言和输入法       | >             |  |
|   | 开机默认通道       | Android >     |  |
| - | and the same |               |  |

图4-14 高级设置

- 桌面壁纸:单击"桌面壁纸",选择需要显示的桌面壁纸。单击<mark>↓</mark>,可在文件管理中选择图片设置为桌面壁纸。
- ●系统节能:单击"系统节能",设置系统进入节能状态的时间。
- 系统待机:单击开启后,系统在休眠 90 分钟后自动进入待机状态。
- ●日期和时间:单击"日期和时间",设置系统日期和时间。
  - -关闭"自动确定日期时间",可手动设置交互会议平板的日期和时间。
  - -开启"自动确定日期时间"并设置时区,将自动显示该时区标准时间。
- 语言和输入法:选择语言为中文或英文,并自定义选择输入法,系统自带 "Android 键盘"和 "谷歌拼音输入法",用户也可以自行下载第三方输入法。
- ●开机默认通道:单击"开机默认通道",设置交互会议平板开机开启的通道。

4.4 系统维护

### 4.4.1 系统更新

选择"更多">"设置">"系统更新",可进入系统更新界面。在系统更新界面可进行 如下操作:

- 查看系统的固件版本。
- 单击"检查更新",检查系统是否有更新版本,并可进行手动更新。

| 系统更新 |                                             |                |            |
|------|---------------------------------------------|----------------|------------|
| 固件版本 | HAIKANG_XD_M648_A_2048M_1<br>20180506220946 | BG_UHD_2017112 | 201508_001 |
| 版本更新 |                                             |                | 检查更新       |
|      |                                             |                |            |
|      |                                             |                |            |

#### 图4-15 系统更新

### 4.4.2 系统恢复

选择"更多">"设置">"系统恢复",可进入系统恢复界面。在系统恢复界面可进行 如下操作:

- 单击"还原所有设置"并在弹出页面上单击"继续",可删除系统设置中所有设置内 容,保留用户数据。
- 单击"恢复出厂设置"并在弹出页面上单击"继续",可删除系统中所有自定义操作 内容并清除用户数据。

4.4.3 关于本机

选择"更多">"设置">"关于本机",可查看当前设备基本信息,包括运行内存、存储空间、分辨率、安卓版本及 MAC 地址等。

## 第5章 智能应用

## 5.1 文件管理

### 5.1.1 查看文件

步骤1 在主界面上单击"文件管理",进入文件管理界面。

|                         |                 | 分类浏览 全部文件        |      |          |
|-------------------------|-----------------|------------------|------|----------|
|                         | 输入部分或全部文件名      |                  | Q    |          |
| 内置存储<br>3.76 GB/4.48 GB | 名称              | 修改时间             | 文件大小 |          |
|                         | .com.taobao.dp  | 2018/05/15 19:50 |      |          |
| 0EE11261 8              | .DataStorage    | 2018/05/17 10:18 |      |          |
| 855 MR/7.25 DB          | .qmt            | 2018/05/16 17:15 |      |          |
|                         | .UTSystemConfig | 2018/05/15 19:50 |      |          |
|                         | Alarms          | 2018/05/15 16:58 |      |          |
|                         | Android         | 2018/05/15 16:58 |      |          |
|                         | 🗌 📄 at          | 2018/05/16 17:15 |      |          |
|                         | com.UCMobile    | 2018/05/15 19:50 | 1411 | .: 无     |
|                         | DCIM            | 2018/05/15 16:58 |      |          |
|                         | Download        | 2018/05/15 16:58 |      |          |
|                         | Movies          | 2018/05/15 16:58 |      |          |
|                         | MQ              | 2018/05/16 17:15 |      |          |
|                         |                 |                  | ,    | ()<br>×Ŧ |

图5-1 文件管理界面

1 说明

选择"更多">"文件管理",也可进入文件管理界面。

- 步骤2 单击"关于",可查看文件管理器基本信息。
- 步骤3 单击"全部文件",可查看存储在交互会议平板本地或插入交互会议平板的 U 盘内所 有的文件及文件夹。

#### 1 说明

若交互会议平板插入 U 盘,则主界面显示 图图标。

- 步骤4 单击"分类浏览",可按类型查看音乐、视频、图片、文档、压缩包以及安装包文件。
- 步骤5 单击"退出",退出文件管理界面。

#### 5.1.2 管理文件

在文件管理界面左下角工具栏,可对文件进行如下基本操作:

- 单击"排序",可对文件按名称、大小、时间、类型进行排序。
- 单击"新建",在弹出界面上输入新建文件夹名称并单击"确认"。

- 单击"全选",可选中所有文件,单击"取消全选",可取消全选操作。
- 选中文件,可对文件进行复制、剪切、删除、重命名、查看详细信息等操作。

## 5.2 浏览器

将交互会议平板接入互联网后,点击"浏览器",在地址栏输入网址后可浏览互联网上的文字、影像、声音及其它信息。

# 附录A 常见问题解答

| 问题                                     | 原因及解决方法                                                                                                    |  |  |  |  |
|----------------------------------------|----------------------------------------------------------------------------------------------------|--|--|--|--|
| 为什么屏幕上经常出现雾<br>气?                      | 为了保护屏的安全性,在屏的外面加了一层钢化玻璃,<br>并且为了确保散热,两者之间需存在一定的间隙,这是<br>用于预留气道以供空气对流。产生雾气的主要原因是屏<br>幕温度与外界温度存在温差,热空气遇到较低温度的玻<br>璃表面凝结从而产生水雾。<br>水雾不影响正常使用,一般开机使用数小时后雾气慢慢<br>蒸发消失。 |  |  |  |  |
| 外接笔记本设备无声音?                            | 若为 VGA 连接,只是视频传输,需要再连接音频线,同<br>样,如果只连接音频线时无法出声音及图像,需要同时<br>连接 VGA 线和音频线并识别到 VGA 通道或者可以选择<br>HDMI 线连接使用,另外,windows 系统的音频输出设备<br>要选择交互会议平板。                         |  |  |  |  |
| 使用一段时间感觉屏体过<br>热,是正常现象吗?有什么<br>不好的影响?  | 屏体发热属于正常现象(散热),不会有不良影响。目<br>前我们整机的散热设计在行业中是领先的,是行业标准<br>的制定者,符合国家健康标准。                                                                                            |  |  |  |  |
| 长期使用会不会对眼睛有<br>损害?                     | 人眼对闪烁的识别是 50Hz, 50Hz 以下人眼就有察觉,<br>眼部肌肉不会调整适应闪烁造成眼疲劳,我们使用的是<br>60Hz 的液晶显示屏,所以人眼实际上是感受不到我们屏<br>幕的闪烁,相比同类其他产品很大程度上能减缓眼疲<br>劳。                                        |  |  |  |  |
| 设备出现三无(指示灯不<br>亮、无声音、屏幕没有光)<br>故障怎么办?  | ● 检查电源线是否连接好。                                                                                                    |  |  |  |  |
|                                        | ●检查电源线插座供电是否正常。                                                                                                    |  |  |  |  |
|                                        | ●检查设备电源开关是否开启。                                                                                                    |  |  |  |  |
| 外接电脑通过 VGA 线连接<br>平板,如何处理显示的图像<br>有偏移? | <ul> <li>请在 VGA 通道下用找到自动调整按键,然后选择"自动调整"</li> <li>调出中控菜单 VGA 栏选择"自动调整",切换至请尝试更换 VGA 端口或者线材;</li> </ul>                                                             |  |  |  |  |
| 为什么交互平板在 HDMI<br>通道输入无信号?              | <ul><li>●检查输入源是否正常。</li><li>●更换 HDMI 接口或者线材。</li></ul>                                                                                                    |  |  |  |  |

|                                       | ●如果是外接电脑输入,请在电脑端设置 HDMI 输出设置。                                                   |
|---------------------------------------|---------------------------------------------------------------------------------|
| 如何处理外接 PC,VGA 通<br>道图像重影?             | ● 检查 VGA 线是否有松动。<br>● 尝试更换 VGA 线或者更换到另外一个 VGA 接口。                               |
| 外接 PC, VGA 通道图像色<br>彩异常,偏色,缺色怎么<br>办? | <ul> <li>● VGA 线是否有松动并确认 VGA 线两端是否有插针损坏。</li> <li>● 请更换 VGA 线测试。</li> </ul>     |
| 为什么交互平板的内置电<br>脑 VGA 接口输出无信号?         | <ul> <li>在内置电脑控制面板设置显卡设置,并尝试切换输出模式。</li> <li>请检查 VGA 线材是否有问题,尝试更换线材。</li> </ul> |

## 限制物质或元素标识表

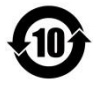

《电器电子产品有害物质限制使用管理办法》限制物质或元素标识表

|                                               | 《电器电子产品有害物质限制使用管理办法》限制物质或元素 |       |       |               |               |                     |  |
|-----------------------------------------------|-----------------------------|-------|-------|---------------|---------------|---------------------|--|
| 部份名称                                          | 铅(Pb)                       | 汞(Hg) | 镉(Cd) | 六价铬<br>(CrVI) | 多溴联苯<br>(PBB) | 多 溴 二 苯 醚<br>(PBDE) |  |
| 金属部件                                          | ×                           | 0     | 0     | 0             | 0             | 0                   |  |
| 塑料部件                                          | 0                           | 0     | 0     | 0             | 0             | 0                   |  |
| 显示屏                                           | ×                           | 0     | 0     | 0             | 0             | 0                   |  |
| 线路板                                           | ×                           | 0     | 0     | 0             | 0             | 0                   |  |
| 线缆及其组件                                        | ×                           | 0     | 0     | 0             | 0             | 0                   |  |
| 附件                                            | ×                           | 0     | 0     | 0             | 0             | 0                   |  |
| 电源(如果有)                                       | ×                           | 0     | 0     | 0             | 0             | 0                   |  |
| 风扇(如果有)                                       | ×                           | 0     | 0     | 0             | 0             | 0                   |  |
| 玻璃(如果有)                                       | ×                           | 0     | 0     | 0             | 0             | 0                   |  |
| 光机引擎(如果有)                                     | ×                           | 0     | 0     | 0             | 0             | 0                   |  |
| 本表格依据 SJ/T 11364 的规定编制。                       |                             |       |       |               |               |                     |  |
| O表示该有害物质在该部件所有均质材料中的含量均在 GB/T 26572 规定的限量要求下。 |                             |       |       |               |               |                     |  |

×表示该有害物质至少在该部件某一均质材料中的含量超出 GB/T 26572 规定的限量要求, 且目前业界没有成熟的替代方案,符合欧盟 RoHS 指令环保要求。

> 产品质量合格证 Qualification Card PASS

### 保修服务

尊敬的用户:

感谢您选用本产品,为了您能够充分享有完善的售后服务支持,请您在购买后认真阅 读本产品保修卡的说明并妥善保存。

- 1. 凭此卡享受保修期内的免费保修及保修期外的优惠性的服务。
- 1. 用户自购买之日起因质量问题免费包换期限为7天,保修期1年。
- 2. 优先得知新产品的信息或优惠活动的机会。
- 3. 下列情况造成的产品故障不在保修之列:
  - 不能出示产品有效保修凭证和有效购物发票或收据。
  - 使用环境或条件不当, 如电源不合、环境温度、湿度、雷击等而导致产品故障。
  - 由于事故、疏忽、灾害、操作不当或误操作、网络攻击等导致产品故障。
  - 由非本公司授权机构的维修人员安装、修理、更改或拆卸而造成的故障或损坏。
  - 产品超出本公司所规定的保修期限。
- 4. 当用户对经销商所提供的技术服务有任何异议时,可以向制造商客户支持服务中心投诉。
- 5. 保修卡需经保修单位盖章后方有效。

| 用户名称:      |          |    | 详    | 详细地址: |          |  |    |    |  |
|------------|----------|----|------|-------|----------|--|----|----|--|
| 电话:        | 传真:      |    | _邮编: |       | E-mail : |  |    |    |  |
| 产品型号(      | (Model): |    | 产品   | 编号    | (S/N): _ |  |    |    |  |
| 生产日期:<br>日 |          | 年月 | 日    | 购买    | 日期:      |  | _年 | _月 |  |

如果您有其它需求,请在下面填写:

经销单位: (盖章)

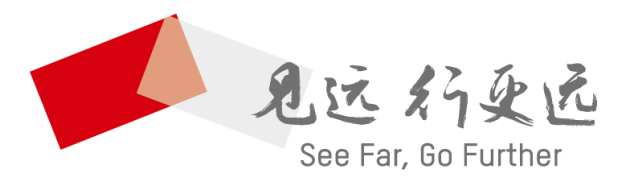

### 杭州海康威视数字技术股份有限公司 HANGZHOU HIKVISION DIGITAL TECHNOLOGY CO., LTD.

www.hikvision.com 服务热线: 400-700-5998

UD10327B-A